## COMO COMPRAR EN GANZA ONLINE

## PASO 1:

Ingresa a nuestra tienda en línea https://ganza.mx

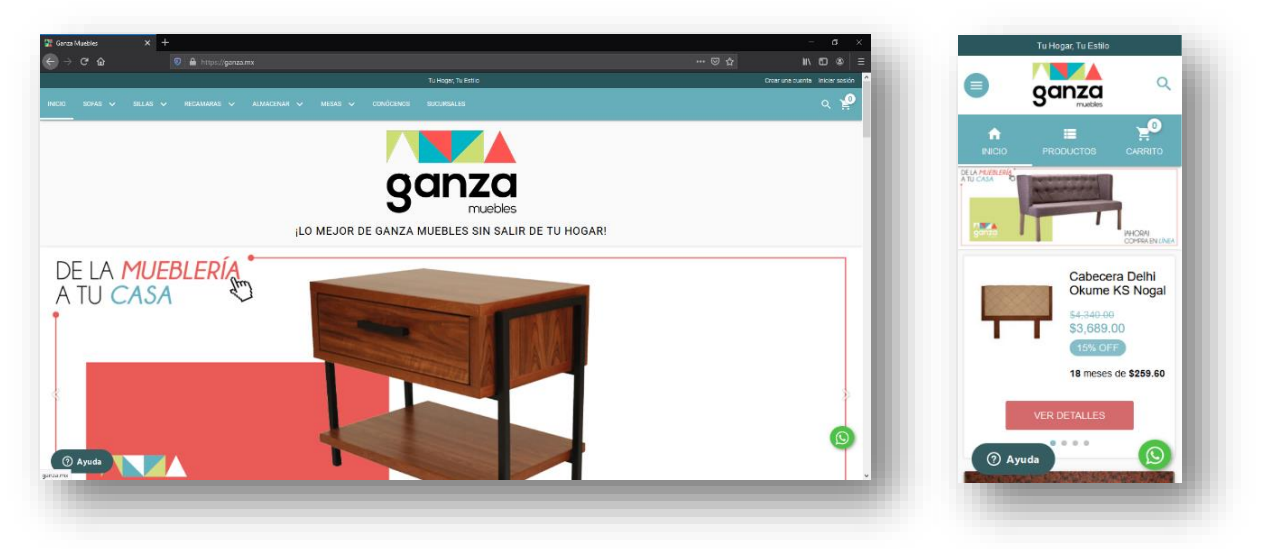

# PASO 2:

Selecciona tu(s) producto(s) favorito(s)

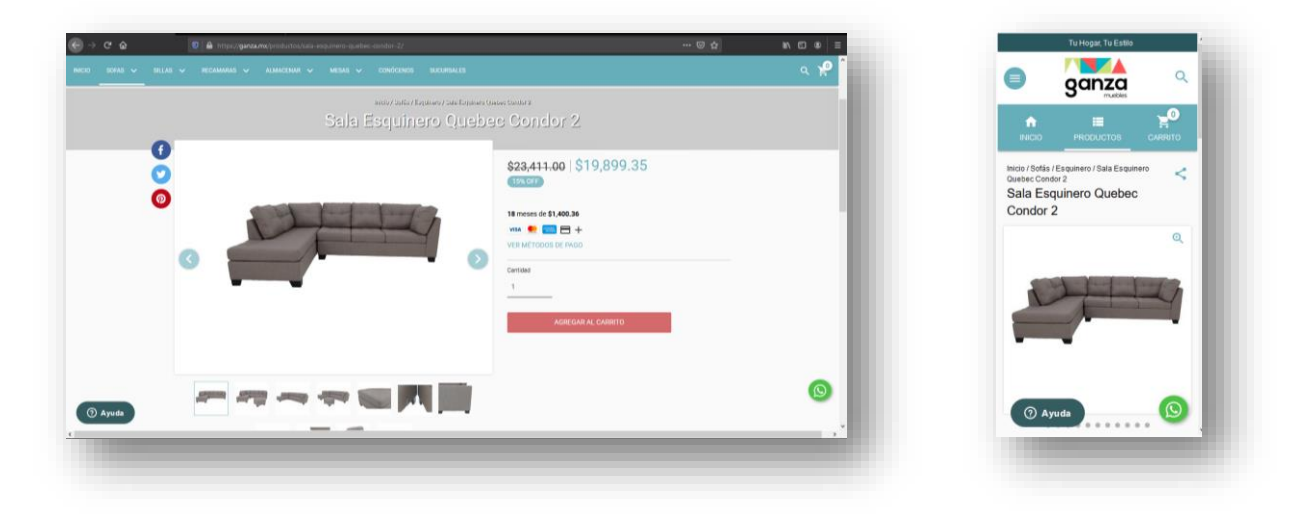

# PASO 3:

Una vez seleccionado el artículo, damos clic en el icono de

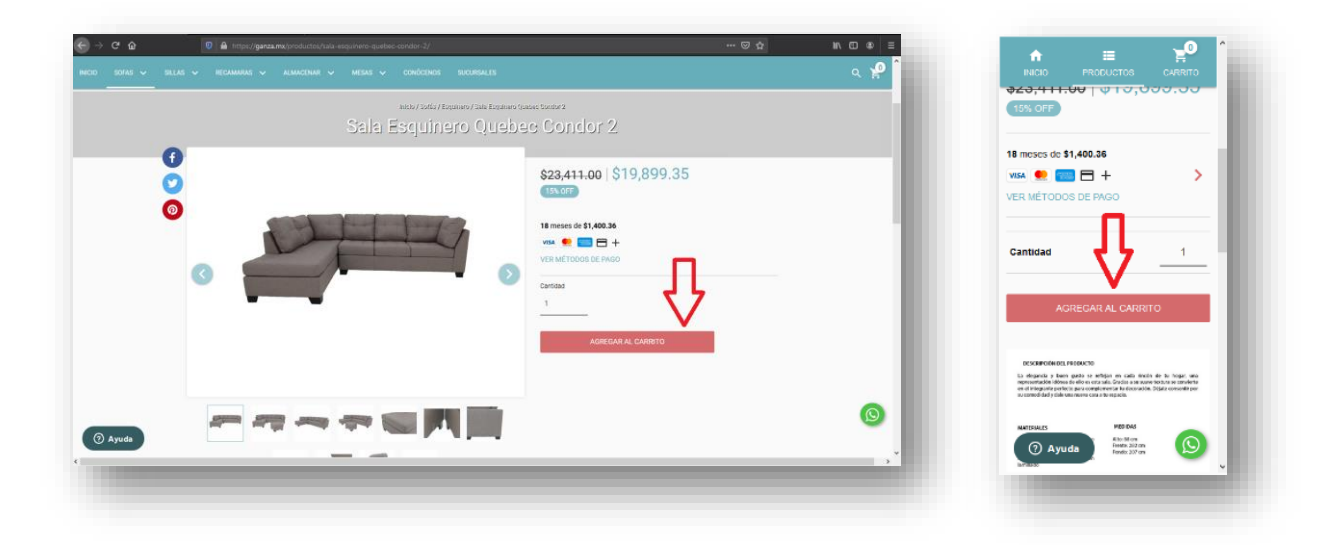

### PASO 4:

Se mostrara la siguiente notificación confirmando la cantidad de producto en el carrito, en la parte superior de la pantalla.

| ् 👮 î                                            |                                                  | PRODUCTOS |  |
|--------------------------------------------------|--------------------------------------------------|-----------|--|
| () ¡Excelente! Agregamos el producto al carrito. | iExcelente! Agregamos el producto al<br>carrito. |           |  |
|                                                  |                                                  |           |  |

## PASO 5:

Para agregar otros artículos al carrito, debemos repetir los pasos 2 y 3

# **INICIO PROCESO DE PAGO**

## PASO 6:

Damos clic en el icono del carrito en la parte superior derecha de la pantalla y nos mostrara una ventana con los artículos agregados.

|     | CARRITO DE COMPRAS                                                                                                    | ×                                     |                       |                            |
|-----|----------------------------------------------------------------------------------------------------|---------------------------------------|-----------------------|----------------------------|
| 0   | Conston2<br>Conston2<br>State Evaluation Dark<br>Strategies as<br>The strategies as<br>Strategies as<br>Stra | Sudfotal<br>CC \$19,899.35            | Sala Esqu<br>Condor 2 | + \$19,899.35              |
| ° P | Subtotal :<br>Total:<br>Total:<br>Total:<br>Securit complemento                                                                                                    | \$19,899.35<br>\$19,899.35<br>соминия | Subtotal :<br>Total:  | \$19,899.35<br>\$19,899.35 |
|     | <br>seenaa<br>*                                                                                                    | - 1                                   | SEGUIR                | COMPRANDO                  |
|     |                                                                                                    |                                       | ⑦ Ayuda               |                            |

### PASO 7:

Damos clic en el botón

para continuar con la captura de nuestros datos.

## PASO 8:

Procedemos a ingresar todos nuestros datos personales para el envió, se requiere el llenado de todos los campos, excepto los que tienen la leyenda OPCIONAL. En caso de requerir Factura favor de contactar por el whatsapp de la página. Al terminar dar clic en SIGUIENTE

| DATOS DE                                           | CONTACTO                   |          | Sala Esquinero     | \$19 899 35        |
|----------------------------------------------------|----------------------------|----------|--------------------|--------------------|
| Correo                                             |                            | -        | Quebec Condor 2 ×1 | 913.039,35<br>MXN  |
| ¿Ya tienes cue                                     | nta? Inicia sesión         | Subtotal |                    | \$19.899,35 MXN    |
|                                                    |                            | Total    |                    | \$19.899,35<br>MXN |
| DIRECCIÓ                                           | N DE ENVÍO                 |          |                    |                    |
| atos del destinatario                              |                            |          |                    |                    |
| Nombre                                             |                            |          |                    |                    |
| Apellido                                           |                            |          |                    |                    |
| Teléfono (opcional)                                |                            |          |                    |                    |
|                                                    |                            |          |                    |                    |
| País                                               |                            |          |                    |                    |
| México                                             | ~                          |          |                    |                    |
| Calle                                              |                            |          |                    |                    |
| Número exterior                                    | Número interior (opcional) |          |                    |                    |
| Entre calles (opcional)                            |                            |          |                    |                    |
| Referencia                                         |                            |          |                    |                    |
| Municipio                                          |                            |          |                    |                    |
| Colonia                                            |                            |          |                    |                    |
| Código postal                                      | Encontrá tu C.P.           |          |                    |                    |
| Estado<br>Ciudad de México                         | ~                          |          |                    |                    |
|                                                    |                            |          |                    |                    |
| Usar los datos de opuío como d                     | atos de facturación        |          |                    |                    |
| <ul> <li>Usar los datos de envio como d</li> </ul> |                            |          |                    |                    |

#### PASO 9:

En esta ventana seleccionamos método de envió y forma de pago.

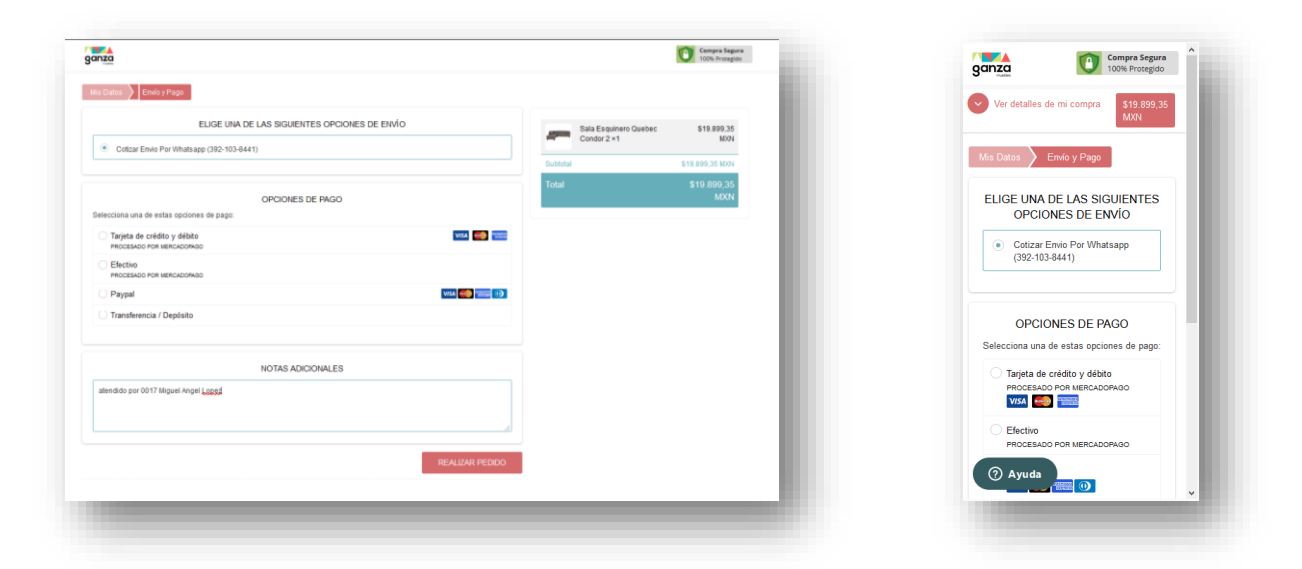

#### **PASO 10:**

Todos los envíos son cotizados, por lo que mostrara la leyenda de COTIZAR POR WHATSAPP y deberá contactar a un asesor para que le indiquen el costo del envió. El cual le será solicitado para depositar, transferir o pagar por medio PayPal y mercado pago, atreves de su correo electrónico.

|                   |                         | <br> |
|-------------------|-------------------------|------|
| Cotizar Envio Por | Whatsapp (392-103-8441) |      |
|                   |                         | <br> |

#### **PASO 11:**

Seleccionamos alguno de los métodos de pago admitido por la página (efectivo, transferencia, depósito, PayPal)

| Tarjeta de crédito y débito       Image de crédito y débito       Image de crédito y débito         PROCESADO POR MERCADOPAGO       Image de crédito y débito       Image de crédito y débito         Efectivo       PROCESADO POR MERCADOPAGO       Image de crédito y débito         Paypal       Image de crédito y débito       Paypal         Transferencia / Depósito       Image de crédito y débito       Image de crédito y débito | de estas opciones de pago: |
|----------------------------------------------------------------------------------------------------|----------------------------|
| PROCESADO POR MERCADOPAGO     VISA       Efectivo<br>PROCESADO POR MERCADOPAGO     Efectivo<br>PROCESADO POR MERCADOPAGO       Paypal     VISA       Transferencia / Depósito     Paypal                                                                                                    | crédito y débito           |
| Paypal     VISA     Paypal     Paypal       ) Transferencia / Depósito     Paypal     VISA                                                                                                    | States and                 |
| ) Paypal VISA 📻 📷 🕕                                                                                                    | O POR MERCADOPAGO          |
| ) Transferencia / Depósito                                                                                                    |                            |
| Iranstere                                                                                                    | ncia / Depósito            |
|                                                                                                    |                            |

## **OPCION 1: PROCESADOS POR MERCADO PAGO**

Podemos pagar atreves de tarjeta de crédito, débito y efectivo.

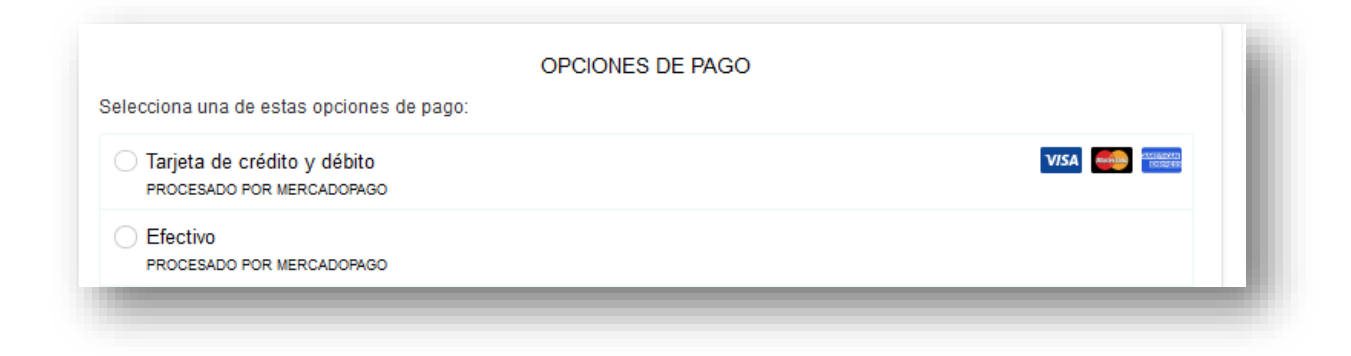

## 1.1: Tarjeta de Crédito y débito.

NOTA IMPORTANTE: debemos autorizar con el banco el cobro del pedido, debido a que lo puede bloquear por determinarlo como uso sospechoso de la tarjeta.

| C                                                        | OPCIONES DE PAGO      |        |                                                                                                    |
|----------------------------------------------------------|-----------------------|--------|----------------------------------------------------------------------------------------------------|
| ecciona una de estas opciones de pago:                   |                       |        |                                                                                                    |
| Tarjeta de crédito y débito<br>procesado por mercadopago |                       | V/SA 🥌 | And a second second sec |
| lúmero de tarjeta                                        |                       |        |                                                                                                    |
| 5458 2984 2417 4825                                      |                       | 142    | an fais                                                                                                    |
| ïtular de tarjeta                                        | Vencimiento (MM / AA) | CVV    |                                                                                                    |
| Rafael Gomez                                             | 12/24                 | 922    | ?                                                                                                    |
| Veses                                                    |                       |        |                                                                                                    |
| 1 mensualidad de \$ 19,899.35 (\$ 19,899.35)             |                       |        | ~                                                                                                    |
| l mensualidad de \$ 19,899.35 (\$ 19,899.35)             |                       |        |                                                                                                    |
| 8 mensualidades de \$ 7,030.44 (\$ 21,091.32)            |                       |        |                                                                                                    |
| 5 mensualidades de \$ 3,639.59 (\$ 21,837.54)            |                       |        |                                                                                                    |
| 9 mensualidades de \$ 2,518.82 (\$ 22,669.33)            |                       |        |                                                                                                    |
| 2 mensualidades de \$ 1,965.89 (\$ 23,590.67)            |                       |        | F                                                                                                    |
| 8 mensualidades de \$ 1,400.36 (\$ 25,206.50)            |                       |        |                                                                                                    |

\*Si la tarjeta ingresada es de crédito, mostrara la opción Mensualidades con intereses, al menos que este activada una promoción a MSI.

Si la tarjeta ingresada es de Débito, solo mostrada la opción de pago en una sola exhibición.

|     | VISA       |
|-----|------------|
| CVV |            |
| 144 | ?          |
|     | cvv<br>144 |

### 1.2: EFECTIVO

Nos mostrara la opción para depositar en el Oxxo

**NOTA IMPORTANTE:** Oxxo solo permite pagos en efectivo hasta **\$9999.99**, si supera esta cantidad mostrara mensaje de ERROR y deberá seleccionar otro método de pago.

| PROCESADO POR MERCADOPAGO |                                    |   |
|---------------------------|------------------------------------|---|
|                           | Hubo un error al procesar el pago. |   |
| Donde querés pagar?       |                                    |   |
| Оххо                      |                                    | ~ |

| ecciona una de estas opciones de pago:                   |              |
|----------------------------------------------------------|--------------|
| Tarjeta de crédito y débito<br>PROCESADO POR MERCADOPAGO | VISA 🥌 SUDEO |
| ) Efectivo                                               |              |
| PROCESADO POR MERCADOPAGO                                |              |
| ¿Donde querés pagar?                                     |              |
| Оххо                                                     | ~            |
|                                                          |              |

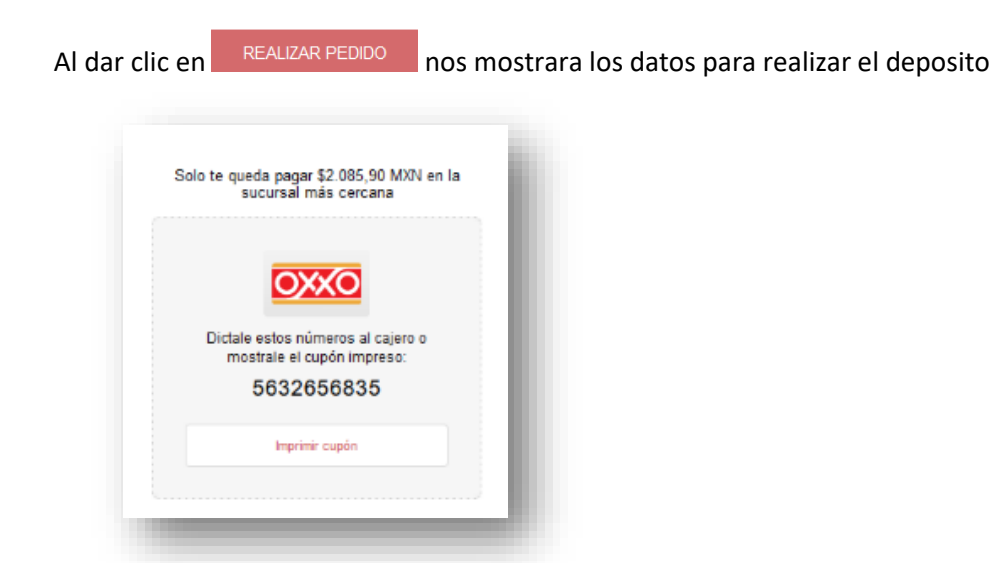

Al presionar imprimir cupón nos genera la ficha para pagar en el oxxo.

| 000                                                                     |  |
|-------------------------------------------------------------------------|--|
| Paga \$ 2,085.90 en la tienda<br>OXXO más cercana                       |  |
| 1. Menciona al cajero que quieres pagar un servicio de<br>Mercado Pago. |  |
| 2. Dictale este código al cajero y listo.                               |  |
| 88553 5419 2962                                                         |  |
| 21219 0208 5902                                                         |  |
| 685535419294521121902085902                                             |  |
| Se acreditará en 1 o 2 días hábiles.                                    |  |

NOTA: puede tardar hasta 2 días hábiles en acreditarse su pago

# **OPCION 2: PAGO PROCESADO POR PAYPAL**

**NOTA:** Se debe tener una cuenta de Paypal con una tarjeta vinculada para poder realizar el pago por este metodo.

| 🕽 Paypal                | VISA 😝 📷 🕖                                                                                                    |
|-------------------------|----------------------------------------------------------------------------------------------------|
|                         | PayPal                                                                                                    |
|                         |                                                                                                    |
| Т                       | e redireccionaremos al sitio seguro de Paypal para que finalices tu compra.                                                 |
| PayPal es un método     | o de pagos online seguro y conflable. Permite comprar pagando con tarjeta de crédito, débito<br>o saldo en la cuenta PayPal |
| ) Transferencia / Depós | sito                                                                                                    |
|                         | NOTAS ADICIONALES                                                                                                    |
| tendido por 0017 Miguel | Angel López                                                                                                    |
|                         |                                                                                                    |
|                         | li.                                                                                                    |
|                         | PAGAR A TRAVÉS DE PAYPAL                                                                                                    |
|                         |                                                                                                    |

Al dar clic en PAGAR A TRAVES DE PAYPAL, seremos re direccionados a la plataforma de PayPal para ingresar nuestros datos

| 0                              |  |
|--------------------------------|--|
| Redirigiendo al método de pago |  |
|                                |  |

Ingresaremos los datos la cuenta para iniciar sesión, o en su defecto realizar el registro en paypal. Al finalizar debemos dar clic en ACEPTAR Y PAGAR

| PayPal                                                                                                    |                                           | `₩ \$2,085.90 MXN ∨                                                      |                                                            |
|----------------------------------------------------------------------------------------------------|-------------------------------------------|--------------------------------------------------------------------------|------------------------------------------------------------|
| Tiene una cuenta<br>'ayPal?                                                                                                    | de                                        | Iniciar sesión                                                           |                                                            |
| Pagar con tar<br>lo compartiremos su<br>endedor.                                                                                                    | <b>jeta</b> (                             | de débito o crédito<br>ción financiera con el                            | PayPal es la forma rápida<br>y segura de realizar<br>pagos |
| País/región<br>México                                                                                                    |                                           |                                                                          | mantenemos la seguridad de su información<br>financiera.   |
| Aceptamos las princip                                                                                                    | ales tarj                                 | etas:                                                                    |                                                            |
| VISA     Image: Constraint of the second sector of the second sector of the sector of the sector of th | <b>BDVA</b> Banco                         |                                                                          |                                                            |
| N.º de la tarjeta                                                                                                    |                                           |                                                                          |                                                            |
| Fecha de fecha de                                                                                                    | e ve                                      | CSC 💳                                                                    |                                                            |
| Nombre<br>Rafael                                                                                                    |                                           | Apellidos<br>a                                                           |                                                            |
| Tipo de teléfono<br>Celular                                                                                                    | ~                                         | Número de telé fon o<br>+52                                              |                                                            |
| Dirección de la tar                                                                                                    | jeta                                      |                                                                          |                                                            |
| Dire cció n<br>a 1                                                                                                    |                                           |                                                                          |                                                            |
| Colonia/Barrio<br><b>a</b>                                                                                                    |                                           |                                                                          |                                                            |
| Ciudad<br>a                                                                                                    |                                           |                                                                          |                                                            |
| Estado                                                                                                    | ~                                         | Código postal<br>33312                                                   |                                                            |
| Crear una cue<br>deneficiese de la Prot<br>lue reúnan los requ                                                                                                    | enta<br>ección a<br><mark>isitos</mark> . | <b>de PayPal</b><br>Il Comprador en las <b>compras</b>                   |                                                            |
| sg@gmx.mx                                                                                                    |                                           | 0                                                                        |                                                            |
| Contraseña                                                                                                    |                                           |                                                                          |                                                            |
| Fecha de nacimie                                                                                                    | nto                                       |                                                                          |                                                            |
| He leído y acepto la:<br>Privacidad de PayP<br>Términos y Condicio                                                                                                    | a Condicio<br>al y cualq<br>ones de P     | ones de Uso, el Aviso de<br>uier otra política presente en los<br>ayPal. |                                                            |
|                                                                                                    | ceptar                                    | y pagar                                                                  |                                                            |

### **OPCION 3: CUENTAS GANZA MUEBLES**

Para depositar o realizar una transferencia bancaria, directo a nuestras cuentas, seccionar este método de pago.

| Transferencia / Depó: | sito                                                |
|-----------------------|-----------------------------------------------------|
|                       | Verás la información de pago al terminar la compra. |
|                       |                                                     |
|                       | NOTAS ADICIONALES                                   |
|                       |                                                     |
|                       |                                                     |
|                       | PAGAR A TRAVÉS DE TRANSFERENCIA / DEPÓSITO          |
|                       |                                                     |

Al dar clic en PAGAR A TRAVES DE TRANSFERENCIA/DEPOSITO mostrara los datos de la empresa junto con la información del pedido y de envió.

|                                                        | BANCOMER:<br>Ganza Muebles S.A de C.V.                                                                          | Sala Radio He<br>Claro ×1                                         | ad Lino Gris \$19.076,55<br>MXN          |
|--------------------------------------------------------|----------------------------------------------------------------------------------------------------|-------------------------------------------------------------------|------------------------------------------|
|                                                        | Sucursal 595<br>Cuenta 01 05 52 37 53                                                                           | Subtotal                                                          | \$19.076,55 MXN                          |
|                                                        | Cuenta CLABE 0123 7000 1055 2375 32<br>BANAMEX:<br>Ganza Muebles S.A. de C.V<br>Sucursal 7009<br>Cuenta 3939528 | Total                                                             | \$19.076,55<br>MXN                       |
|                                                        | Nota: Hacer referencia a su número de pedido                                                                    | Rastrea tu pedido<br>Usa el línk que te en<br>seguir el estado de | viamos por correo para<br>u compra.      |
| e                                                      | Tu pedido se realizó con éxito                                                                                  | Información del co<br>rafagomez225@gm<br>Dirección de factura     | omprador<br>ail.com<br>sión y de entrega |
| Dirección de envío:<br>Delgadillo Araujo, 2550 - 37020 |                                                                                                    | Delgadillo Araujo, 24<br>37020                                    | 50                                       |
| Ø                                                      | Pedido realizado<br>17/12 - 18:50                                                                               |                                                                   |                                          |
|                                                        | Pago confirmado                                                                                                 |                                                                   |                                          |

## PASO 12:

Deberá recibir en su correo electrónico la notificación del pedido y pago recibido.